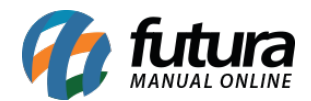

Através do sistema *ERP Futura Server* é possível realizar trocas entre multi-lojas. Sendo possível comprar um produto em uma loja e realizar a troca da mercadoria em outra.

Para utilizar esta funcionalidade é necessário seguir os seguintes procedimentos:

## **Configurar Parâmetro (ERP Futura Server)**

**Caminho**: <u>*Configurações > Parâmetros > Aba PDV*</u>

Acesse o caminho acima e habilite como SIM o parâmetro *Devolução Ped. Outra Empresa,* conforme exemplo abaixo:

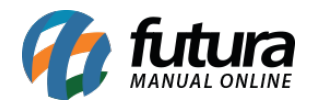

| Parametros Gerais 🗙                                            |                                          |  |  |  |  |  |  |  |
|----------------------------------------------------------------|------------------------------------------|--|--|--|--|--|--|--|
| Editar [F3] Gravar [F10] Cancelar [F9] Carregar do Repositorio |                                          |  |  |  |  |  |  |  |
| Geral PDV e-Futura                                             |                                          |  |  |  |  |  |  |  |
| Codigo do Cliente Consumidor                                   | 13 😱 🕢 CONSUMIDOR                        |  |  |  |  |  |  |  |
| Tipo de Pedido Padrao                                          | 1 😧 🕐 VENDA                              |  |  |  |  |  |  |  |
| Tipo de Orcamento Padrao                                       | 10 😱 🕜 ORÇAMENTO DE VENDAS               |  |  |  |  |  |  |  |
| Transportadora Padrao                                          | 7801 😱 🕜 TRANSPORTES - ME                |  |  |  |  |  |  |  |
| Controla Movimento do Caixa                                    | SIM 🗸 🕜                                  |  |  |  |  |  |  |  |
| Controla Troca de Operador                                     | NAO 🗸 🔞                                  |  |  |  |  |  |  |  |
| Digita Quantidade                                              | SIM 🗸 🔞                                  |  |  |  |  |  |  |  |
| Digita Valor                                                   | SIM 🗸 🔞                                  |  |  |  |  |  |  |  |
| Lancar Pagtos na Venda (PDV)                                   | SIM 🗸 🔞                                  |  |  |  |  |  |  |  |
| Utiliza Nro Ficha                                              | SIM 🗸 🔞                                  |  |  |  |  |  |  |  |
| Utiliza Pre Baixa                                              | SIM 🗸 🔞 (Em terminais que nao sao caixa) |  |  |  |  |  |  |  |
| Seleciona Tabela de Preco                                      | NAO 🗸 🕜 (Para cada Venda)                |  |  |  |  |  |  |  |
| Agrupamento de Itens                                           | NAO 🗸 🕜                                  |  |  |  |  |  |  |  |
| Carregar Imagem do Produto                                     | SIM ~ @                                  |  |  |  |  |  |  |  |
| Tipo de Troca                                                  | Complet: ~                               |  |  |  |  |  |  |  |
| Controla Entrega na finalizacao                                | NAO ~                                    |  |  |  |  |  |  |  |
| Controla Terminal por Empresa                                  | NAO V                                    |  |  |  |  |  |  |  |
| Codigo de Consulta dos Itens                                   | Referencia/Codigo de Barras 🤡 🔞          |  |  |  |  |  |  |  |
| Consulta itens pela Descricao                                  | SIM V                                    |  |  |  |  |  |  |  |
| Cadastro e Selecao de Clientes                                 | Completi 🗸 🔞                             |  |  |  |  |  |  |  |
| Devolucao Ped. outra Empresa                                   | SIM 🗸 🕜                                  |  |  |  |  |  |  |  |
| Modelo de Encomenda                                            | Analítico V                              |  |  |  |  |  |  |  |
| Controla Comanda                                               | SIM V                                    |  |  |  |  |  |  |  |
| Recebimento de Crediario                                       | Conta Receber Simplificado 🗸 🕜           |  |  |  |  |  |  |  |

No exemplo a seguir vamos utilizar  $Loja \ 1 \in Loja \ 2$  para realizar a venda e posteriormente a troca da mercadoria.

## Exemplo de Venda no Futura PDV - Loja 1

Atalho:  $\underline{Alt + N}$ 

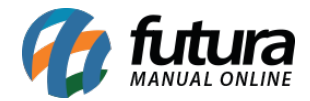

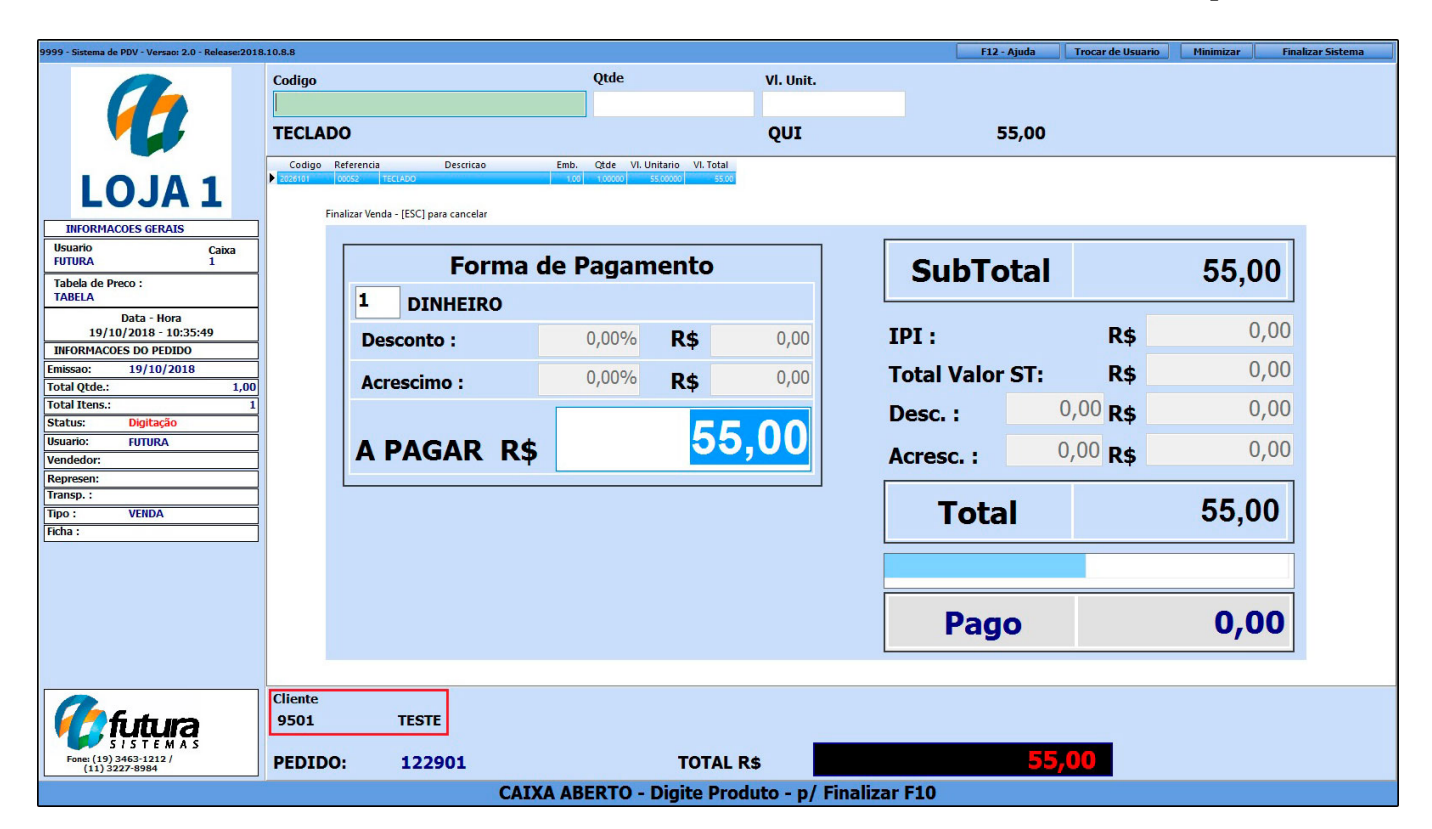

Insira o cliente no atalho acima e finalize a venda normalmente, conforme exemplo abaixo:

## Exemplo de Troca no Futura PDV - Loja 2

Para realizar a troca por outra loja é necessário definir o parâmetro de **Troca Completa** em <u>Configurações>Parâmetros> Aba: PDV</u> no **ERP Futura Server.** 

Em seguida retorne ao *Futura PDV*, insira o comando Alt + L, clique em *F2 Novo* e a tela abaixo será aberta:

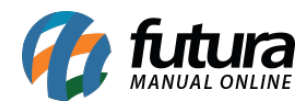

| 9999 - Sistema de PDV - Versao: 2.0 - Release:2018         | 3.10.8.8                                                               | F12 - Ajuda                            | Trocar de Usuario                                   | Minimizar       | Finalizar Sistema |  |  |  |  |
|------------------------------------------------------------|------------------------------------------------------------------------|----------------------------------------|-----------------------------------------------------|-----------------|-------------------|--|--|--|--|
|                                                            | Codigo                                                                 | Qtde V                                 | l. Unit.                                            |                 |                   |  |  |  |  |
| LOJA 2                                                     | Codigo Referencia<br>Trocas e Devolucoes (ESC para Sair)<br>Nova Troca | F2]                                    | Cancelar Pedido                                     |                 |                   |  |  |  |  |
| INFORMACOES GERAIS<br>Usuario Caixa<br>FUTURA 1            | Consulta Consulta Info. Completas<br>Nro. Ped 122001                   | Тгоса                                  | F3 - Cancelar<br>F8 - Transferir Credito p/         | utro Cliente    |                   |  |  |  |  |
| Tabela de Preco :<br>TABELA<br>Data - Hora                 | Produt Ultimas Vendas<br>Pedido Filtrar por: Tipo                      | de Filtro: Valor do Campo:<br>tendo: V | ro-maisteri Gealo p                                 |                 |                   |  |  |  |  |
| 19/10/2018 - 10:45:20<br>INFORMACOES DO PEDIDO<br>Emissao: | Nro Empresa Pedido<br>Total P 2 122901 TESTE                           | Razão social                           | Dt. Emissão Dt. Saida Tota<br>19/10/2018 19/10/2018 | 55,00           |                   |  |  |  |  |
| Total Qtde.:<br>Total Itens.:<br>Status:<br>Usuario:       | Em                                                                     |                                        |                                                     | endedoi         |                   |  |  |  |  |
| Vendedor:<br>Represen:<br>Transp. :                        |                                                                        |                                        |                                                     |                 |                   |  |  |  |  |
| Tipo :<br>Ficha :                                          |                                                                        |                                        |                                                     | ų               |                   |  |  |  |  |
|                                                            | <                                                                      | Vendedor                               | Ø                                                   | >               |                   |  |  |  |  |
|                                                            | Vendedor Ext Q                                                         | Total Devolucao                        | Tipo<br>Cancelar [F3]                               | Confirmar (F10) |                   |  |  |  |  |
|                                                            | Cliente                                                                |                                        |                                                     |                 |                   |  |  |  |  |
| Fone: (19) 3463-1212 /<br>(11) 3227-8984                   | PEDIDO:                                                                | TOTAL R\$                              |                                                     |                 |                   |  |  |  |  |
| CAIXA FECHADO - Digite um Produto para Abrir ou F2         |                                                                        |                                        |                                                     |                 |                   |  |  |  |  |

Consulte a venda pelo número do pedido ou pelo cliente, e após seleciona-lo será aberta a seguinte tela:

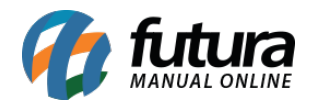

| Trocas e Devolucoes (ESC para Sair) |                      |               |            |                 |               |         |                    |                     |        |
|-------------------------------------|----------------------|---------------|------------|-----------------|---------------|---------|--------------------|---------------------|--------|
| Nova Troca [F2]                     |                      |               |            |                 |               | Can     | icelar Pedido      |                     |        |
| Consulta                            | Consulta - Info. Cor | npletas Troc  | a          |                 |               |         |                    |                     |        |
| Nro. Ped                            | 122901               | Q             |            |                 |               | F       | 3 - Cancelar       |                     |        |
| Cliente                             |                      | 9             |            |                 |               | F       | 8 - Transferir Cre | dito p/outro Client | œ      |
| Produto                             |                      | 9             |            |                 |               | F       | 9 - Consultar outr | as Trocas           |        |
| Pedido                              |                      |               |            |                 |               | Paga    | amento             | Valar               |        |
| Empresa                             | 2 1                  | TESTE LOJA 01 |            |                 |               |         | Pagamento          | valor               |        |
| Nro                                 | 122901               | Dt. Emissao   | 19/10/2018 | Dt. Saida       | 19/10/2018    |         |                    |                     |        |
| Total Prod.                         | 55,00                | Total Desc.   | 0,00       | Total Acresc.   | 0,00          |         |                    |                     |        |
| Total IPI                           | 0,00                 | Total Pedido  | 55,00      |                 |               |         |                    |                     |        |
|                                     |                      |               |            |                 |               |         |                    |                     |        |
| Empresa                             | Cod. Int. Lote       | Cod. Ba       | rra Pro    | oduto Q         | td. Venda VIr | . Venda | Qtd. Devolucao     | Vir. Devolucao 🗸    | endedo |
| 2                                   | 2026101 S/Lote       | 2026101       | TECLADO    |                 | 1,00          | 55,00   | 1,00               | 55,00               |        |
|                                     |                      |               |            |                 |               |         |                    |                     |        |
|                                     |                      |               |            |                 |               |         |                    |                     |        |
|                                     |                      |               |            |                 |               |         |                    |                     |        |
|                                     |                      |               |            |                 |               |         |                    |                     |        |
|                                     |                      |               |            |                 |               |         |                    |                     |        |
|                                     |                      |               |            |                 |               |         |                    |                     |        |
| <                                   |                      |               |            |                 |               |         |                    |                     | >      |
|                                     |                      |               |            |                 |               |         |                    |                     |        |
| Cliente                             | 9501 💊 TES           | TE            |            | Vendedor        |               | 4       |                    |                     |        |
| Vendedor Ex                         | t 🔍                  |               |            | Total Devolucad | 5             | 5,00    | Tipo Troca         | de Mercadoria       | ~      |
| Tipo de Pedid                       | lo 5 💊 DEV           | OLUÇÃO DE VEI | NDA        |                 |               |         | Cancelar [F        | 3] Confirmar [I     | F10]   |

Nesta tela irá constar os produtos do pedido e qual empresa efetuou a venda do mesmo. Após digitar a quantidade devolvida e confirmar, o sistema irá gerar um credito no valor da troca para o cliente, podendo ser utilizada em uma nova venda, conforme exemplo abaixo:

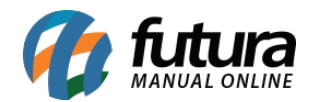

| Confirmação<br>? Exist<br>Dese                               | e um saldo de vale t<br>ja lancar o vale troc | roca no Valor de F<br>a como pagamen<br><u>S</u> im | 855,00<br>to desta ver | ×<br>nda ?<br>ão        |                 |                         |                         |
|--------------------------------------------------------------|-----------------------------------------------|-----------------------------------------------------|------------------------|-------------------------|-----------------|-------------------------|-------------------------|
| 9999 - Sistema de PDV - Versao: 2.0 - Relea                  | se:2018.10.8.8<br>Codigo                      | Qtde                                                | •                      | VI. Unit.               | F12 - Ajuda     | Trocar de Usuario Minim | nizar Finalizar Sistema |
|                                                              | Salara careford                               |                                                     |                        |                         |                 |                         | -                       |
| LOJA                                                         | Forma d                                       | le Pagamento                                        |                        | SubTotal                |                 | 50.00                   |                         |
| INFORMACOES GERAIS                                           |                                               |                                                     |                        |                         |                 | ,                       |                         |
| FUTURA<br>Tabela de Preco :                                  | Desconto :                                    | 0,00% <b>R\$</b>                                    | 0,00                   | IPI:                    | R\$             | 0,00                    |                         |
| TABELA<br>Data - Hora                                        | Acrescimo :                                   | 0,00% <b>R\$</b>                                    | 0,00                   | Total Valor ST:         | R\$             | 0,00                    |                         |
| INFORMACOES DO PEDIDO<br>Emissao: 19/10/2018<br>Total Qtde.: | A PAGAR R\$                                   | C                                                   | ),00                   | Acresc. :               | 0,00 <b>R\$</b> | 0,00                    |                         |
| Total Itens.:<br>Status: Digitação<br>Usuario: FUTURA        |                                               |                                                     |                        | Total                   |                 | 50,00                   |                         |
| Vendedor:<br>Represen:                                       |                                               |                                                     |                        | TROCAS E D              | 50.00           |                         |                         |
| Tipo : VENDA<br>Ficha :                                      |                                               |                                                     |                        | Pago                    |                 | 50,00                   |                         |
|                                                              |                                               |                                                     |                        |                         |                 |                         |                         |
|                                                              | 3001 1531                                     |                                                     |                        |                         |                 |                         |                         |
| S / S T E M A S<br>Fone: (19) 3463-1212 /<br>(11) 3227-8984  | PEDIDO: 123                                   | 501                                                 | TOTAL                  | R\$                     | 50              | ,00                     |                         |
|                                                              |                                               | CATYA ABERT                                         | O - Digite Pro         | duto - n/ Finalizar F10 |                 |                         |                         |

Vale lembrar que o cliente poderá utilizar este credito efetuando uma nova compra tanto na **Loja 1** quanto na **Loja 2**.